**Customer Access Portal** 

**Truckline Manager Guide** 

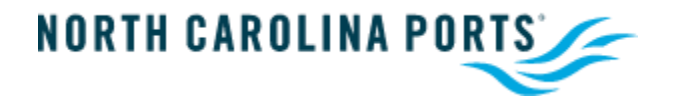

## **Table of Contents**

| 1. | Truckline Manager Guide                            | 3   |
|----|----------------------------------------------------|-----|
| 2. | Truckline Manager Features                         | 3   |
| 3. | Truckline Manager – Admin                          | 4   |
|    | 3.1 Truckline Manager > Unconfirmed User           | 4   |
|    | 3.2 Confirming a New User                          | 5   |
| 4. | Truck Maintenance – Trucking Company               | 8   |
|    | 4.1 Truckline Manager > Truck Maintenance Features | 8   |
|    | 4.2 Truck Maintenance > New                        | .10 |
|    | 4.3 Truck Maintenance > Reassign LP & RFID         | .11 |
|    | 4.4 Truck Maintenance > Reassign RFID              | .14 |
|    | 4.5 Truck Maintenance > Reassign LP                | .15 |
|    | 4.6 Truck Maintenance > Delete                     | .17 |

#### **1. Truckline Manager Guide**

The Truckline Manager access contains additional features not offered to CAP users. CAP Truckline Manager Users will have access to:

- ✓ Ability to approve New Users and add or edit User Permissions associated to their Trucking Company/SCAC
- ✓ Make/ Modify/ Delete Trucks associated to their Trucking Company/SCAC

The following sections describe the additional features that Truckline Manager Users have access to when they log in.

#### 2. Truckline Manager Features

After logging in, Truckline Manager Users will have access to the Trucking Company and Admin menus on the Navigation Bar. These menus are not accessible to regular users.

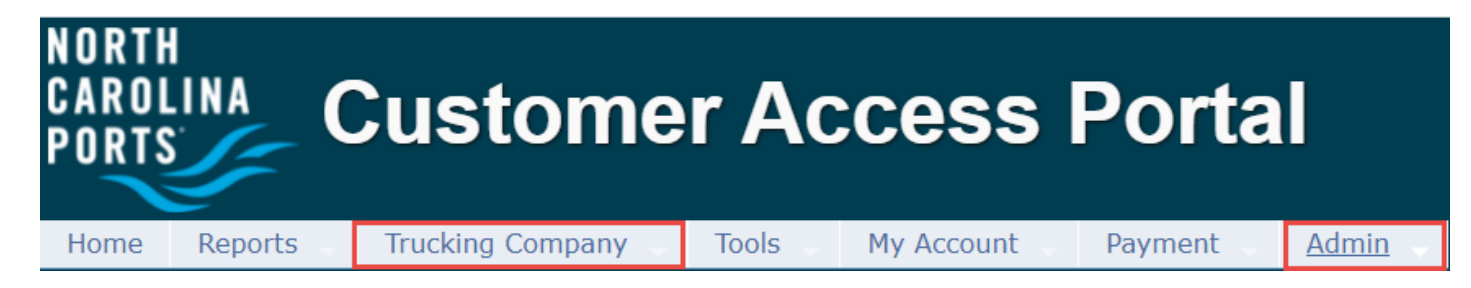

- 3. Truckline Manager Admin
  - **3.1** Truckline Manager > Unconfirmed User
    - a. Upon pressing the Unconfirmed User link

| NORTH<br>Carol<br>Ports | INA C        | Custome          | r Acce     | ess Porta         |  |
|-------------------------|--------------|------------------|------------|-------------------|--|
| Home                    | Reports      | Trucking Company | My Account | Admin 🥼           |  |
| Prio                    | rity Daily N | lessage 📼        |            | User Account      |  |
|                         |              |                  |            | Unconfirmed User  |  |
|                         |              |                  |            | RFID Registration |  |

b. The Unconfirmed User list will appear:

| Admin > User Account > Unconfirmed User                                                                                                |                                       |  |  |             |       |         |              |            |            |  |  |
|----------------------------------------------------------------------------------------------------|---------------------------------------|--|--|-------------|-------|---------|--------------|------------|------------|--|--|
| Unconfirmed User List                                                                                                    |                                       |  |  |             |       |         |              |            |            |  |  |
| 1 recor                                                                                                    | 1 record found Records: 10 v per page |  |  |             |       |         |              |            |            |  |  |
| Login Name First Name Last Name Signup Site                                                                                            |                                       |  |  | Signup Site | Email | Company | Company Type | Created On | Last Visit |  |  |
| Lestuser test user New Orleans Terminal LLC michele.hudgins@smart-tecs.com TRIPLE G EXPRESS, INC. Trucking Company 8/6/2020 1:48:41 AM |                                       |  |  |             |       |         |              |            |            |  |  |
| 1 record found                                                                                                    |                                       |  |  |             |       |         |              |            |            |  |  |

#### 3.2 Confirming a New User

a. When the list of unconfirmed new users appears, the Truckline Manager can select all or select a

Specific user, then press the EDIT button.

| Admin                                                                                                    | Admin > User Account > Unconfirmed User                                                                                                |  |  |  |  |  |               |                        |          |  |  |  |  |  |
|----------------------------------------------------------------------------------------------------|----------------------------------------------------------------------------------------------------|--|--|--|--|--|---------------|------------------------|----------|--|--|--|--|--|
| Unco                                                                                                    | Unconfirmed User List                                                                                                    |  |  |  |  |  |               |                        |          |  |  |  |  |  |
| 1 recor                                                                                                    | d found                                                                                                    |  |  |  |  |  | Records: 10 🗸 | per page 🖂 😽 Page: 1 🗸 | of 1 🕨 🕨 |  |  |  |  |  |
| Jegin Name         First Name         Last Name         Signup Site         Email         Company         Company Type         Created On         Last |                                                                                                    |  |  |  |  |  |               |                        |          |  |  |  |  |  |
|                                                                                                    | testuser test user New Orleans Terminal LLC michele.hudgins@smart-tecs.com TRIPLE G EXPRESS, INC. Trucking Company 8/6/2020 1:48:41 AM |  |  |  |  |  |               |                        |          |  |  |  |  |  |
| 1 recor                                                                                                    | Records: 10 x per page A gate: 1 x of 1 >> >>                                                                                          |  |  |  |  |  |               |                        |          |  |  |  |  |  |

After pressing Edit, the **User Account > Confirm page** will appear:

- The Truckline Manager has the option to check that the user's information is correct.
- These users will be associated to the Trucking Company SCAC designated to the Truckline Manager.

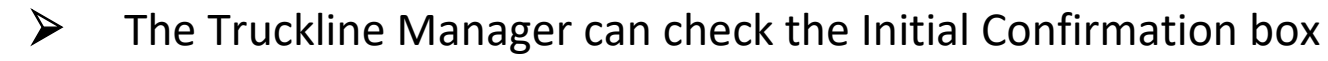

After all entries are confirmed, the Truckline Manager then presses Save Save button

#### Admin > User Account > Confirm

| Sign-Up User: User ID Login Name: 29   test      | user10                         |          |   |                                       |                       | Save | Cancel |
|--------------------------------------------------|--------------------------------|----------|---|---------------------------------------|-----------------------|------|--------|
| Initial Confirmation                             |                                |          |   |                                       |                       |      |        |
| Registered Sites                                 | New Orleans Terminal LLC       |          |   |                                       |                       |      |        |
| First Name *<br>Last Name *                      | test<br>user10                 |          |   |                                       |                       |      |        |
| Contact Info:<br>Email *                         | michele.hudgins@smart-tecs.com |          |   | Country *                             | United States V       |      |        |
| Location Day Phone *                             | United States                  | ✓ Ext.No |   | Address *                             | 158 PARIS STREET      |      |        |
| Evening Phone                                    |                                |          |   | City *                                | NEWARK                |      |        |
| WOUNE                                            |                                |          |   | State/Province *<br>Zip/Postal Code * | New Jersey V<br>07105 |      |        |
| Company Info:                                    |                                |          |   |                                       |                       |      |        |
| Business Type * Truck Line SCAC * Company Name * | Trucking Company HSPP HP Corp. | Go       | ] |                                       |                       |      |        |
|                                                  | Truck Line Manager             |          |   |                                       |                       |      |        |

After the new user has been successfully saved, the Truckline Manager has the option to add or remove a user account from their trucking company.

## 4. Truck Maintenance – Trucking Company Profile

#### 4.1 Truckline Manager > Truck Maintenance Features

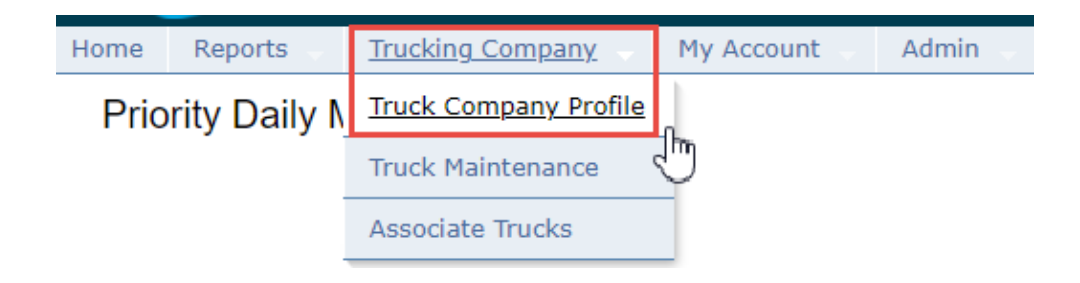

a. Upon pressing the Trucking Company Profile link the following will display :

| Trucking Company > Truck Company Pr     | Joking Company > Truck Company Profile |                |                          |           |                 |            |          |       |                    |           |          |              |                     |
|-----------------------------------------|----------------------------------------|----------------|--------------------------|-----------|-----------------|------------|----------|-------|--------------------|-----------|----------|--------------|---------------------|
|                                         |                                        |                |                          |           |                 |            |          |       |                    |           |          | Sav          | ve Reset            |
| 1 record found                          | Records: 10 🗸 per page 🔃 🗸 of 1 🗾 💬    |                |                          |           |                 |            |          |       |                    |           |          |              |                     |
| Truck Company Administrator             | AC Trucking Company*                   | US DOT Number* | Address                  | City      | Country         | State      | ZIP code | Email | Request<br>Status* | Banned    | Deleted  | Main Phone*  | Emergency<br>Phone* |
| TEST C., test t., kayla b., Donna J. MC | OP MCO TRANSPORT                       | 12345          | 2001 John S. Gibson Blvd | San Pedro | United States 🗸 | California | ✓ 90731  |       | Approved           | No        | No       | 3105192327   | 3105192327          |
| 1 record found                          |                                        |                |                          |           |                 |            |          |       | Re                 | cords: 10 | 🗸 per pa | ige 🖂 🖂 Page | 1 🗸 of 1 🕞 💌        |

- Administrator(s) of the trucking company
- Trucking Company details
- User can edit Trucking Company Details
- Save changes and receive results

#### 5. Truck Maintenance

#### 5.1 Truckline Manager > Truck Maintenance

a. Upon pressing the **Truck Maintenance** link:

| Home      | Reports        | Trucking Company      | My Account | <u>Admin</u> |
|-----------|----------------|-----------------------|------------|--------------|
| Prio      | rity Daily N   | Truck Company Profile |            |              |
| A dura in |                | Truck Maintenance     |            |              |
| Admin     | > User Account | Associate Trucks      |            |              |

- b. The Truckline Manager > Truck Maintenance page will appear. The Truckline Manager will have the option to create, modify, delete trucks associated to the SCAC:
  - Create New Truck
  - Reassign LPN & RFID
  - Reassign RFID
  - Reassign LPN
  - Delete Truck

Search all Trucks associated with SCAC

c. The Truckline Manager > Truck Maintenance search functions. The Truckline Manager will have the option to search by:

> LPN

> VIN

➢ RFID

Driver's Name

Status

| Tru              | cking Company > Truck Ma | king Company > Truck Maintenance                                                                                                    |            |               |        |             |                |     |                          |                 |             |            |
|------------------|--------------------------|----------------------------------------------------------------------------------------------------|------------|---------------|--------|-------------|----------------|-----|--------------------------|-----------------|-------------|------------|
| S                | CAC Code                 |                                                                                                    | VIN        |               |        | Driver Name |                |     |                          |                 | Go New      | Clear      |
| L                | PN                       |                                                                                                    | TAG NUMBER |               |        | Status      |                | `   | •                        | _               |             |            |
|                  |                          |                                                                                                    |            |               |        | Deleted     |                |     |                          |                 |             |            |
|                  |                          |                                                                                                    |            |               |        |             | Roacsign LPN & | Roa | ssign REID Roassign      |                 | Salvo       | Rosot      |
|                  |                          |                                                                                                    |            |               |        |             | RFID           | Kea | ssign KHD Keassign       | Delete          | Save        | Reset      |
| 61 records found |                          |                                                                                                    |            |               |        |             |                |     | Records:                 | 50 🗸 per page 🔤 | Page: 1 🗸 🤇 | of 2 🗪 🛌   |
|                  | LPN*                     | Tag Number                                                                                                    | VIN*       | SCAC<br>Code* | Compar | ny Name     | State          |     | Description*             | Make*           | Model       | Tare Weigl |
|                  | 12345                    | <no <math="" assigned="" no="" tag="">\checkmark</no>                                                                                                    | 12345      |               |        |             | •              | ~   | test                     | Test            |             | 40000      |
|                  | THLPN009                 | <no <math="" assigned="" no="" tag="">\checkmark</no>                                                                                                    | THVIN0009  |               |        |             | North Carolina | ~   | test independent Trucker | toy             |             | 45666      |
|                  | LPN777                   | <no <math="" assigned="" no="" tag="">\checkmark</no>                                                                                                    | VIN777     |               |        |             | •              | ~   | test                     | TEST            |             | 5000       |
|                  | THLPN05                  | <no assigned="" no="" tag="" td="" 🗸<=""><td>THVIN05</td><td></td><td></td><td></td><td>California</td><td>~</td><td>Testing</td><td>toy</td><td></td><td>45666</td></no> | THVIN05    |               |        |             | California     | ~   | Testing                  | toy             |             | 45666      |
|                  | THLPN008                 | 191037259 🗸                                                                                                    | THVIN009   | AAAB          | AAAB   |             | Idaho          | ~   | testing                  | toy             | YOY         | 45667      |
|                  | THLPN01                  | <no <math="" assigned="" no="" tag="">\checkmark</no>                                                                                                    | THVIN2001  | AAAB          | AAAB   |             | California     | ~   | Test Independent Trucker | TOY             | TOY         | 45666      |
|                  | TRK55                    | 147855664                                                                                                    | 234        | AAAB          | AAAB   |             | CA             |     | PTCT_DRAY_Gadsfasf       | asdfas          | aaac        | 0          |

#### 5.2 Truck Maintenance > New

Truck Companies will define a list of Trucks which are authorized to receive and deliver equipment to the terminal.

- a. To add a New Truck
  - Select the New button
  - New enter Truck details. This will associate the truck to a specific SCAC/ Trucking Company

| Trucking Company > Truck M | laintenance |            |             |   |    |           |
|----------------------------|-------------|------------|-------------|---|----|-----------|
| SCAC Code                  |             | VIN        | Driver Name |   | Go | New Clear |
| LPN                        |             | TAG NUMBER | Status      | ~ |    |           |
|                            |             |            | Deleted     |   |    |           |

Enter /Edit- Add /Modify Truck data (\*Denotes required fields)

Save update

b. Truck List

This user has the following functions available:

```
New – Allow user to enter a new Truck
```

#### Trucking Company > Truck Maintenance > New Truck Registration

| New Truck        |                  |                | Save Reset                     | Cancel |
|------------------|------------------|----------------|--------------------------------|--------|
|                  |                  |                | 1                              |        |
| SCAC Code *      | AAAB 🗸           | Make *         | TEST 00                        |        |
| Trucking Company | AAAB             | Model          | TRUCK                          |        |
| LPN *            | THLPN022         | Tare Weight    | 15000                          |        |
| Tag Number       | 191016961 🗸      | Driver Name    |                                |        |
| VIN *            | G21LG858424      | Mobile Phone   | 3105192327                     |        |
| State            | North Carolina V | Mobile Carrier | AT&T 🗸                         |        |
| Description *    | TEST TRUCK       | Email          | michele.hudgins@smart-tecs.com |        |
|                  |                  | Contact Type   | Both V                         |        |

#### Edit Truck data

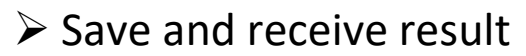

| Result Message De | tails  |               | ×                          |  |
|-------------------|--------|---------------|----------------------------|--|
| LPN               | Action | Action Result | Message                    |  |
| NEW3              | New    | Success       | Truck created successfully |  |

#### 5.3 Truck Maintenance > Reassign LP & RFID

- a. Reassign RFID& License Plate
  - Allows user to select multiple rows and reassign the RFID's and its associated LP to a new truck company SCAC
  - Select LP

#### Click on Reassign LP & RFID

#### Select RFID from the drop down

| Tru  | cking Company > Truck Maintenance |             |         |               |                 |        |           |             |            |       |                        |              |                     |              |                   |                |
|------|-----------------------------------|-------------|---------|---------------|-----------------|--------|-----------|-------------|------------|-------|------------------------|--------------|---------------------|--------------|-------------------|----------------|
| S    | SCAC Code                         |             | VIN     |               |                 |        |           | Driver Name |            |       |                        |              |                     | Go           | New               | Clear          |
| L    | .PN                               | NEW2        | TAG NUM | BER           |                 |        |           | Status      |            |       | ~                      |              |                     |              |                   |                |
|      |                                   |             |         |               |                 |        |           | Deleted     |            |       |                        |              |                     |              |                   |                |
| _    |                                   |             |         |               |                 |        |           |             |            |       | Reassign LPN &<br>RFID | Reassign RFI | D Reassign LPN      | Delete       | ave               | Reset          |
| 2 re | ecords found                      |             |         |               |                 |        |           |             |            |       |                        |              | Records: 50 🖌 per p | age 🔽 < Pag  | je: 1 🗸 of 1      | D> D1          |
|      | LPN*                              | Tag Number  | VIN*    | SCAC<br>Code* | Company<br>Name | State  | Desc      | cription*   | Make*      | Model | Tare Weight            | Driver Name  | Email               | Mobile Phone | Mobile<br>Carrier | Contac<br>Type |
| ~    | NEW2                              | 191016962 🗸 | SDV84D5 | AAAB          | AAAB            | Utah 🗸 | ds9v9ds49 |             | wqf4d5sf4d |       | 0                      |              |                     |              | ~                 |                |

#### ➢ Select RFID Tag

| NEW2      | 191016962 🔸                        |
|-----------|------------------------------------|
| TESTLPN01 | <no assigned="" no="" tag=""></no> |
| THLPN01   | 191016992                          |
| LPN005    | 191016994                          |
| NEW5      | 191016995                          |
| LPN005    | 191016998                          |
| LPN1      | 191016999<br>191016962             |
| LPN2      | 191016963                          |
| LPN005    | 191016964                          |
| THLPN008  | 191016966                          |
| LPN006    | 191016967                          |
| LPN007    | 191016969                          |
| TESTLP    | 777777028                          |

#### Enter SCAC or select from the Trucking Company drop down

| Reassign LPN &                                                                                                    | & RFID                                                                                                    |                                                              | ~)             | ×       |        |
|----------------------------------------------------------------------------------------------------|----------------------------------------------------------------------------------------------------|--------------------------------------------------------------|----------------|---------|--------|
|                                                                                                    |                                                                                                    |                                                              | Save           | Cancel  |        |
| 2SIX LOC<br>820 LOC<br>A & W T<br>A AND F<br>A&S SER<br>A&V EXF<br>A.J. TRA<br>AAAB<br>AAAG<br>AAAB<br>AAAG<br>ACE TRA<br>ACC TRA<br>ACC TRA<br>ACC WRI<br>ACS TRA<br>ACTION<br>ACTION<br>ACTION<br>ACG T<br>ACX FRE | CISTICS<br>CISTICS LLC<br>RUCKING<br>TRANSPOR<br>VICES GRO<br>RESS<br>NSPORTATI<br>ECKER SERV<br>ANSPORTAT<br>DEDICATEI<br>RESOURCE<br>EST<br>CIGHT | TION<br>TION<br>TION<br>TION<br>TION<br>TION<br>TION<br>TION |                |         |        |
| Reassi                                                                                                    | gn LPN & I                                                                                                    | RFID                                                         |                |         | ×      |
| SCAC<br>Truck                                                                                                    | Code<br>King Compa                                                                                                    | ny                                                           | MCOP<br>MCO TR | ANSPORT | ~      |
|                                                                                                    |                                                                                                    |                                                              |                | Save    | Cancel |

## Save changes and receive result

| Result Message Details |                     |               |                                      |  |  |  |  |  |
|------------------------|---------------------|---------------|--------------------------------------|--|--|--|--|--|
| LPN                    | Action              | Action Result | Message                              |  |  |  |  |  |
| TESTLPN01              | Reassign LPN & RFID | Success       | RFID and LPN reassigned successfully |  |  |  |  |  |

#### 5.4 Truck Maintenance > Reassign RFID

a. Reassign RFID

Allows user to select multiple rows and reassign only the RFID to a new truck company SCAC

Select LP

Click on Reassign RFID

| Tru | ucking Company > Truck N | Maintenance                                                                                                    |            |              |              |                |                                        |                        |           |           |
|-----|--------------------------|----------------------------------------------------------------------------------------------------|------------|--------------|--------------|----------------|----------------------------------------|------------------------|-----------|-----------|
| \$  | SCAC Code                |                                                                                                    | VIN        |              | Driver Name  |                |                                        |                        | Go New    | Clear     |
| ι   | LPN                      |                                                                                                    | TAG NUMBER |              | Status       |                | $\sim$                                 |                        |           |           |
|     |                          |                                                                                                    |            |              | Deleted      |                |                                        |                        |           |           |
|     |                          |                                                                                                    |            |              |              | Reassign LPN & | Reassign RFID                          | Reassign LPN Delete    | Save      | Reset     |
| 61  | records found            |                                                                                                    |            |              |              |                |                                        | Records: 50 🗸 per page | Page: 1 🗸 | of 2 🗪 🛌  |
|     | LPN*                     | Tag Number                                                                                                    | VIN*       | SCAC<br>Code | Company Name | State          | Descriptior                            | n" Make"               | Model     | Tare Weig |
| 2   | 12345                    | <no assigned="" no="" tag="" td="" v<=""><td>12345</td><td></td><td></td><td></td><td>✓ test</td><td>Test</td><td></td><td>40000</td></no>                                                         | 12345      |              |              |                | ✓ test                                 | Test                   |           | 40000     |
|     |                          |                                                                                                    | TURMANOOOO |              |              | Marth Carolina | to toot independent T                  | nucker teu             |           |           |
|     | THLPN009                 | <no assignee="" no="" tag="" td="" 🗸<=""><td>THVIN0009</td><td></td><td></td><td>North Carolina</td><td><ul> <li>test independent i</li> </ul></td><td>TUCKET LOY</td><td></td><td>45666</td></no> | THVIN0009  |              |              | North Carolina | <ul> <li>test independent i</li> </ul> | TUCKET LOY             |           | 45666     |

|     | LPN*        | Tag Number                                |
|-----|-------------|-------------------------------------------|
| ✓   | NEW2        | 191016962                                 |
|     | NEW2        | <no assigned<="" no="" tag="" td=""></no> |
| 4   |             | 191016991                                 |
| roc | cords found | 191016994                                 |
| 160 |             | 191016995                                 |
|     |             | 191016997                                 |
|     |             | 191016998                                 |
|     |             | 191016999                                 |
|     |             | 191016962                                 |
|     |             | 191016963                                 |
|     |             | 191016964                                 |
|     |             | 191016965                                 |
|     |             | 191010900                                 |
|     |             | 101016069                                 |
|     |             | 191016969                                 |
|     |             | 777777028                                 |

- > Make modifications, select from the RFID drop down
- Save changes and receive results

| Result Message Details |               |               |                              |  |  |  |  |  |  |
|------------------------|---------------|---------------|------------------------------|--|--|--|--|--|--|
| LPN                    | Action        | Action Result | Message                      |  |  |  |  |  |  |
| THLPN008               | Reassign RFID | Success       | RFID reassigned successfully |  |  |  |  |  |  |

#### 5.5 Truck Maintenance > Reassign LP

- a. Reassign LP
  - > Allows user to select multiple rows and reassign only the LP to a new truck company

SCAC

| Tru | ucking Company > Truck M                                  | laintenance                                                                                    |                                                            |               |              |               |                   |                                                    |                                                 |                                                     |                              |                                          |
|-----|-----------------------------------------------------------|------------------------------------------------------------------------------------------------|------------------------------------------------------------|---------------|--------------|---------------|-------------------|----------------------------------------------------|-------------------------------------------------|-----------------------------------------------------|------------------------------|------------------------------------------|
| ę   | SCAC Code                                                 |                                                                                                | VIN                                                        |               | Driver Na    | ame           |                   |                                                    |                                                 |                                                     | Go New                       | Clear                                    |
| L   | LPN                                                       |                                                                                                | TAG NUMBER                                                 |               | Status       |               |                   | ~                                                  |                                                 |                                                     |                              |                                          |
|     |                                                           |                                                                                                |                                                            |               | Deleted      |               |                   |                                                    |                                                 |                                                     |                              |                                          |
|     |                                                           |                                                                                                |                                                            |               |              |               |                   |                                                    |                                                 |                                                     |                              |                                          |
| 61  | records found                                             |                                                                                                |                                                            |               |              | Reassic<br>Ri | n LPN & Ro<br>FID | eassign RFID                                       | Reassign<br>Records: 5                          | LPN Delete                                          | Save                         | Reset                                    |
| 61  | records found                                             | Tag Number                                                                                     | VIN*                                                       | SCAC<br>Code* | Company Name | Reassic       | n LPN & Ro        | eassign RFID<br>Descri                             | Reassign<br>Records: 5                          | Delete<br>50 ✓ per page<br>Make*                    | e Save<br>■ <                | Reset<br>of 2                            |
| 61  | records found  LPN*  12345                                | Tag Number                                                                                     | VIN"<br>12345                                              | SCAC<br>Code* | Company Name | Reassic       | State             | Descri                                             | Reassign<br>Records: 5<br>ption*                | LPN Delete<br>50 ∨ per page<br>Make*<br>Test        | e Save<br>Page: 1 V<br>Model | Reset<br>of 2 → →<br>Tare Weigl<br>40000 |
| 61  | <ul> <li>LPN*</li> <li>12345</li> <li>THLPN009</li> </ul> | Tag Number <no assigned<="" no="" tag="" td=""> <no assigned<="" no="" tag="" td=""></no></no> | <ul> <li>VIN*</li> <li>12345</li> <li>THVIN0009</li> </ul> | SCAC<br>Code  | Company Name | Reassic<br>Ri | State             | eassign RFID     Descri     test     test independ | Reassign<br>Records: 5<br>ption*<br>ent Trucker | LPN Delete<br>50 ✓ per page<br>Make*<br>Test<br>toy | e Save<br>Page: 1 ✓<br>Model | Reset                                    |

#### Enter SCAC code or select Trucking Company Name

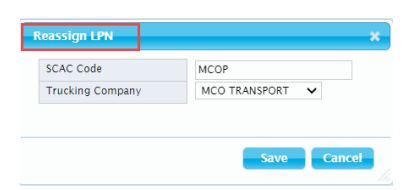

#### Save changes and receive results

| Result Message Details |              |               |                             |  |  |  |  |  |  |
|------------------------|--------------|---------------|-----------------------------|--|--|--|--|--|--|
| LPN                    | Action       | Action Result | Message                     |  |  |  |  |  |  |
| NEW2                   | Reassign LPN | Success       | LPN reassigned successfully |  |  |  |  |  |  |

#### **5.6 Truck Maintenance > Delete**

#### a. Delete Truck

> Allows user to select multiple rows and delete trucks from the associated SCAC

| Tru | ucking Company > Truck Ma | aintenance                                                                                                    |                     |              |         |             |                |        |                          |                 |           |           |
|-----|---------------------------|----------------------------------------------------------------------------------------------------|---------------------|--------------|---------|-------------|----------------|--------|--------------------------|-----------------|-----------|-----------|
| S   | SCAC Code                 |                                                                                                    | VIN                 |              |         | Driver Name |                |        |                          |                 | Go New    | Clear     |
| L   | LPN                       |                                                                                                    | TAG NUMBER          |              |         | Status      |                | `      | ~                        |                 |           |           |
|     |                           |                                                                                                    |                     |              |         | Deleted     |                |        |                          |                 |           |           |
|     |                           |                                                                                                    |                     |              |         |             | Reassign LPN & | Rea    | ssign RFID Reassign      | LPN Delete      | Save      | Reset     |
| 61  | records found             |                                                                                                    |                     |              |         |             |                |        | Records:                 | 50 🗸 per page 📑 | Page: 1 🗸 | of 2 🗪 🛌  |
|     | LPN"                      | Tag Number                                                                                                    | VIN*                | SCAC<br>Code | Company | y Name      | State          |        | Description*             | Make*           | Model     | Tare Weig |
|     | 12345                     | 0                                                                                                    | 12345               |              |         |             |                |        | test                     | Test            |           | 40000     |
|     | THLPN009                  | 0                                                                                                    | THVIN0009           |              |         |             | NC             |        | test independent Trucker | toy             |           | 45666     |
|     | 2 LPN777                  | 0                                                                                                    | VIN777              |              |         |             |                |        | test                     | TEST            |           | 5000      |
|     |                           |                                                                                                    |                     |              |         |             | O all'Garacia  |        | Testing                  | tou             |           | 45666     |
|     | J THLPN05                 | <no assigned="" no="" tag="" td="" 🗸<=""><td>THVIN05</td><td></td><td></td><td></td><td>California</td><td>~</td><td>resurig</td><td>loy</td><td></td><td>40000</td></no>                                                                    | THVIN05             |              |         |             | California     | ~      | resurig                  | loy             |           | 40000     |
|     | THLPN05                   | <no assigned="" no="" tag="" ~<br=""><no assigned="" no="" tag="" td="" ~<=""><td>THVIN05<br/>THVIN009</td><td>AAAB</td><td>AAAB</td><td></td><td>Idaho</td><td>*<br/>*</td><td>testing</td><td>toy</td><td>YOY</td><td>45667</td></no></no> | THVIN05<br>THVIN009 | AAAB         | AAAB    |             | Idaho          | *<br>* | testing                  | toy             | YOY       | 45667     |

#### > The user will receive a warning message to confirm prior to deletion

| Confirm Action                      | ×                            |
|-------------------------------------|------------------------------|
| You are about to d<br>Are you sure? | lelete the selected records. |
|                                     |                              |
|                                     | OK Cancel                    |

#### Save changes and receive results

| Result Message | Details |               |                            | × |
|----------------|---------|---------------|----------------------------|---|
| LPN            | Action  | Action Result | Message                    |   |
| NEW2           | Delete  | Success       | Truck deleted successfully |   |

#### 6. Associate Trucks

The Truckline Manager will have the option to add or remove Independent Trucker LP number(s) to their associated to the SCAC by using the Associate Truck menu.

#### 6.1 Truckline Manager > Associate Trucks

a. Select Associate Trucks link:

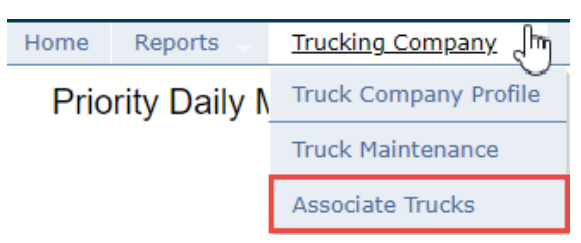

Enter License Plate number to search a specific truck

| Trucking Company > Truck C | company Profile > Associate Trucks |         |                 |   |
|----------------------------|------------------------------------|---------|-----------------|---|
| Associate Trucks           |                                    |         |                 |   |
|                            |                                    |         |                 |   |
| License Plate              | 123789                             |         | Search          |   |
| Assigned To Truck Line     | MCOP - MCO TRANSPORT               |         | ×               |   |
| Truck LPNs                 |                                    |         | Selected Trucks |   |
| ID Truck LPNs<br>22 123789 |                                    | * + * * | ID Truck LPNs   | * |
|                            | ~                                  |         |                 | - |

# Use the arrows in the middle to associate or remove from Trucking Company association

| Trucking Company > Truck Company Profile > Associate Trucks |                      |            |                             |  |          |
|-------------------------------------------------------------|----------------------|------------|-----------------------------|--|----------|
| Associate Trucks                                            |                      |            |                             |  |          |
|                                                             |                      |            |                             |  |          |
| License Plate                                               | 123789               |            | Search                      |  |          |
| Assigned To Truck Line                                      | MCOP - MCO TRANSPORT | ~          |                             |  |          |
| Truck LPNs                                                  |                      | Se         | elected Trucks              |  |          |
| ID Truck LPNs                                               |                      | → II<br>22 | <b>Truck LPNs</b><br>123789 |  | <b>^</b> |
|                                                             |                      | +          |                             |  |          |
|                                                             |                      | *          |                             |  |          |
|                                                             |                      |            |                             |  |          |
|                                                             | -                    |            |                             |  | -        |

Save and receive results